# Adding Required Authorization Information in the Sandata EVV Portal

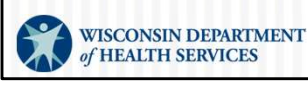

P-03550 (01/2025)

# Agenda

- Why Add Required Authorization Information in the Sandata EVV Portal?
- Creating a Client in the Sandata EVV Portal
  - Search for existing client
  - Complete Personal tab
  - Complete Program tab
- Resources

Note: This process will not create an actual Medicaid approved prior authorization. This is only providing required information to Sandata.

2

### Why Add Required Authorization Information in the Sandata EVV Portal?

Required authorization information can be created by the provider in the Sandata EVV portal for:

- Fee-for-service clients who receive under 50 hours of service in the calendar year.
- Home health care service codes that need to start before an authorization has been issued.
- Home health care service codes that will not require an authorization because fewer than 30 visits will be performed in a calendar year.
- Private duty nurses who are not the prior authorization liaison (PAL).

3

Typically, clients are automatically entered into the Sandata portal based on a Medicaid approved prior authorization. Certain services are allowed by policy without an authorization. In these situations, the required authorization information can be created by the provider in the Sandata EVV portal.

- Fee-for-service clients who receive under 50 hours of service in the calendar year
- Home health care service codes that need to start before an authorization has been issued
- Home health care service codes that will not require an authorization because fewer than 30 visits will be performed in a calendar year
- Private duty nurses who are not the prior authorization liaison (PAL).

Without an authorization, the Sandata system cannot capture error-free EVV visits. Therefore, for these service codes, DHS allows providers to enter the required authorization information in the Sandata system when necessary

### Why Add Required Authorization Information in the Sandata EVV Portal?

The exception: Service code 99509 (nurse supervisory visit). DHS will auto-generate an authorization for this service to pair with any client who receives T1019 (personal care services).

Note: This process will not create an actual Medicaid approved prior authorization. This is only providing required information to Sandata.

The exception is service code 99509 (nurse supervisory visit). This service code *is allowed by policy without an authorization*, but DHS will auto-generate an authorization for this service.

Providers will not need to create authorization information in the Sandata EVV portal for service code 99509.

Let's spend some time with the note on the bottom of the screen: "This process will not create an actual Medicaid approved prior authorization. This is only providing required information to Sandata."

We want to be clear that the steps we'll look at do not \*replace\* a Medicaid authorization. Even though we'll see screenshots that suggests an authorization is being created, please keep in mind this is only providing information to Sandata, not creating a true Medicaid authorization.

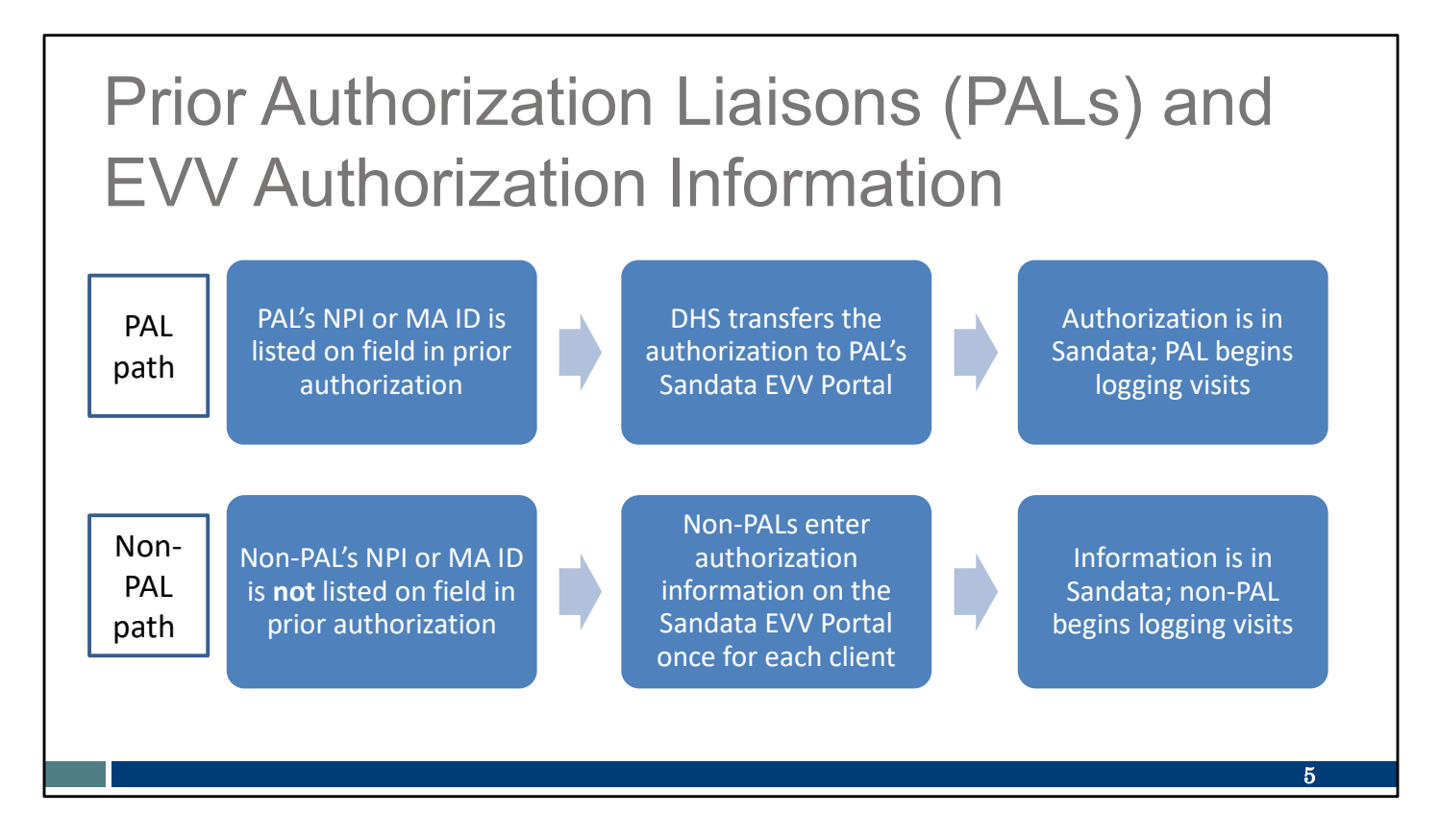

Let's also touch upon Prior Authorization Liaisons, Private Duty Nurses assisting those PALs, and Authorizations.

While the service codes used in this situation (99504, S9123, and S9124) always require a prior authorization with ForwardHealth, the authorization only feeds into the Sandata EVV Portal for the PAL. This is because the PAL's MA ID or NPI number is listed in the authorization's provider information section, which transmits to Sandata. We see this series of steps on the top line of this slide.

The other private duty nurses who may be assisting the PAL will need to enter authorization information into their own Sandata EVV Portal, so the client will be in their Sandata EVV Portal and EVV visit data can be collected by that nurse. We see this series of steps on the bottom line of this slide.

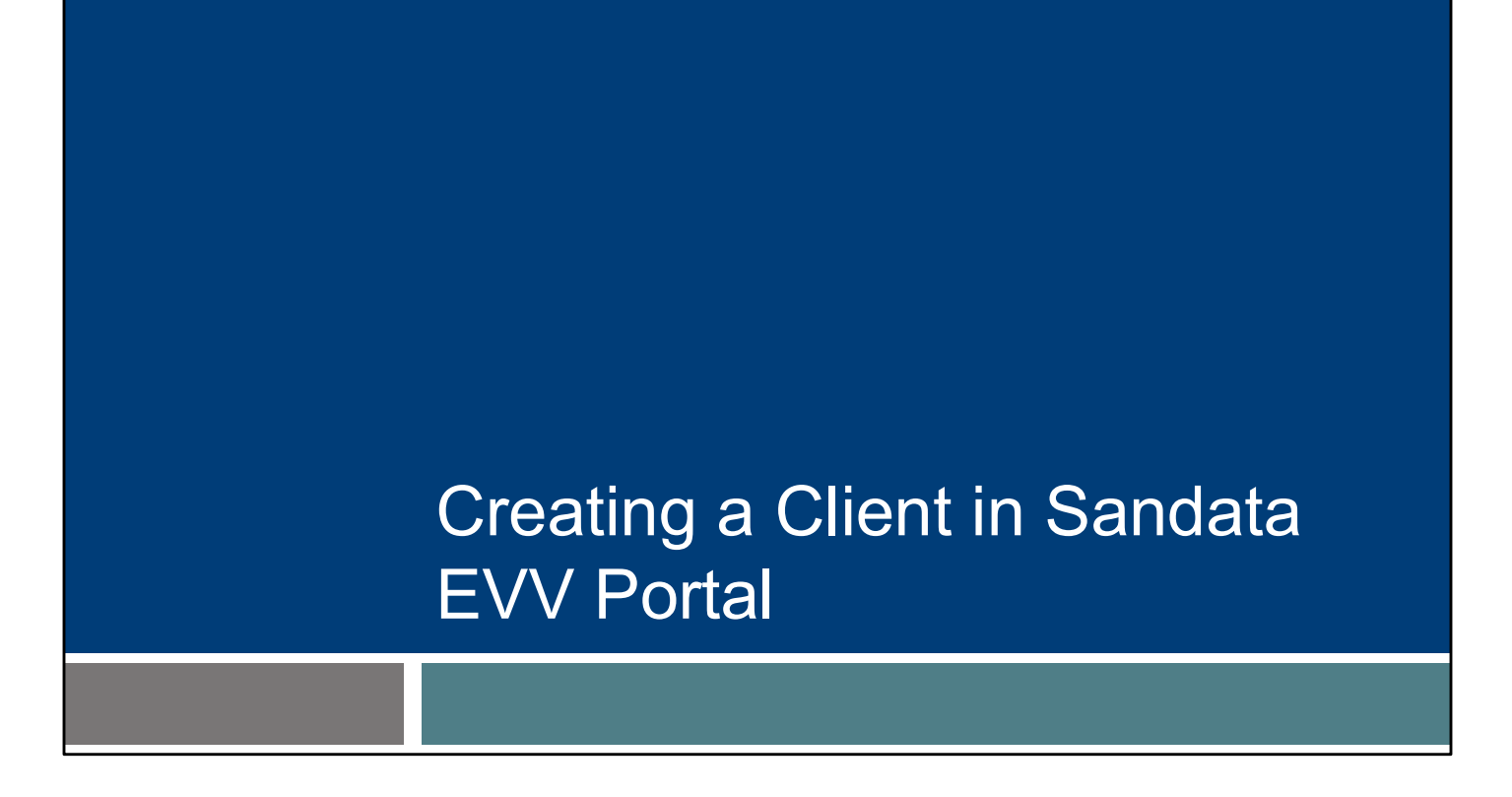

Let's get started. First, for the situations we just covered, let's talk about how to create a client in Sandata EVV portal. This sets the baseline for adding authorization.

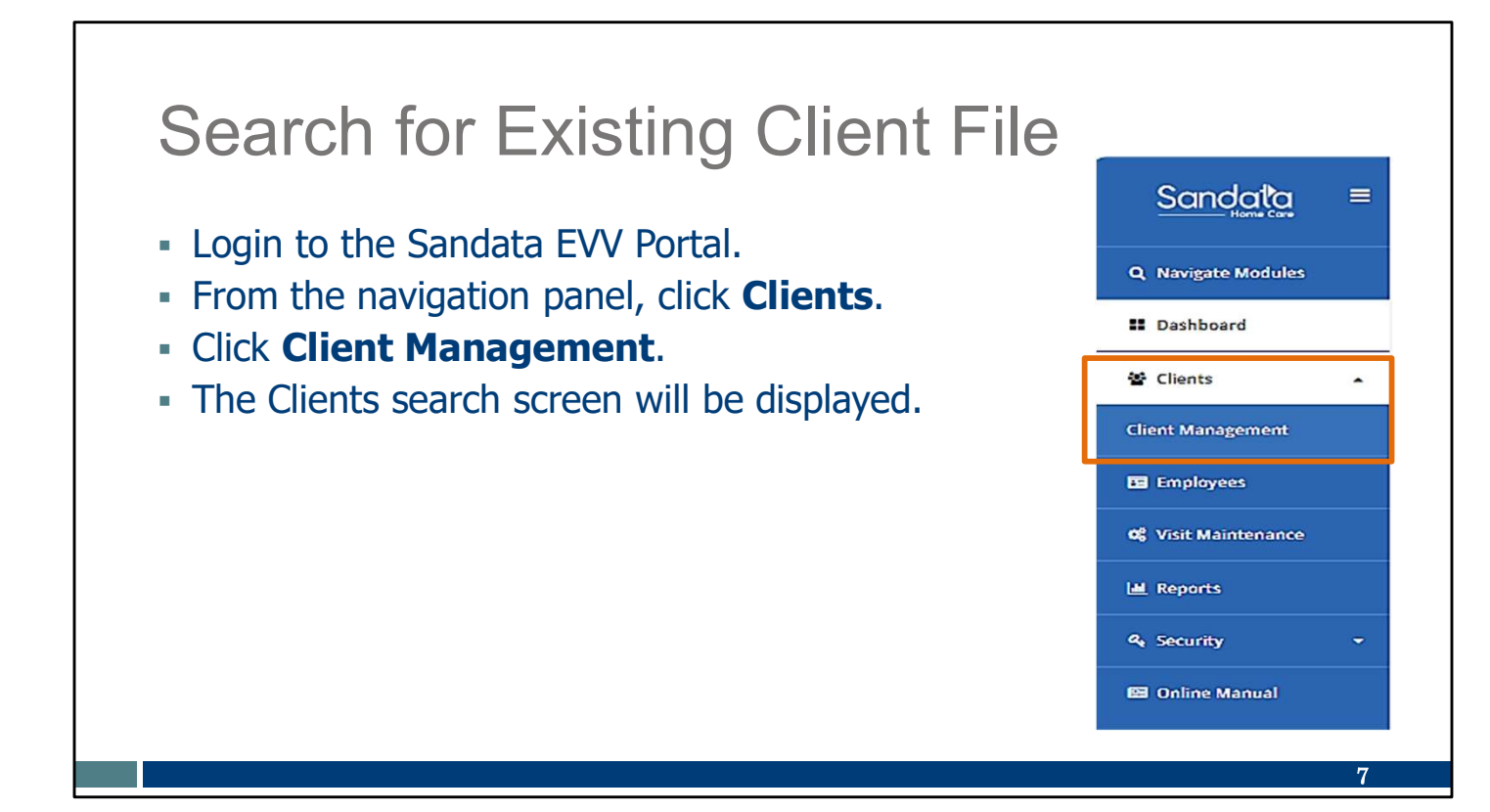

Always search for the client first to be sure you're not creating a duplicate file. For example, if the client was served by your provider agency in the past, they would still be found in the client list and may only need updating.

First, login to the Sandata EVV Portal. From the navigation panel, click Clients. Then click Client Management to access client records. The Clients search screen will be displayed (on next slide).

| Search for Existing Client                                                                                                    | File                                                                                                    |
|----------------------------------------------------------------------------------------------------|----------------------------------------------------------------------------------------------------|
|                                                                                                    | Account 91031 [US/Centraly - enneed and enneed and enne |
| <ul> <li>client • status • program • supervisor • medicald id • client payerie</li> <li>Click on Filters.</li> <li>Enter search criteria.</li> <li>Click Apply Filters.</li> </ul> | AS OF     SOC     EOC     SERVICES         Filters     X         Last Name     Enter Last Name         First Name     Enter First Name         Status     Active         Client ID     Enter Client ID         Client Reyer ID     Enter Medicaid ID   Program Select Program          Select Primary Payer         CLEAR         OPPLY FILTERS                                                                                                    |
|                                                                                                    | 8                                                                                                    |

In the top right of the screen, click on Filters. Then enter the search criteria. You can leave all the fields blank to get a full list of all clients, if you prefer. Click Apply Filters to find any matching records.

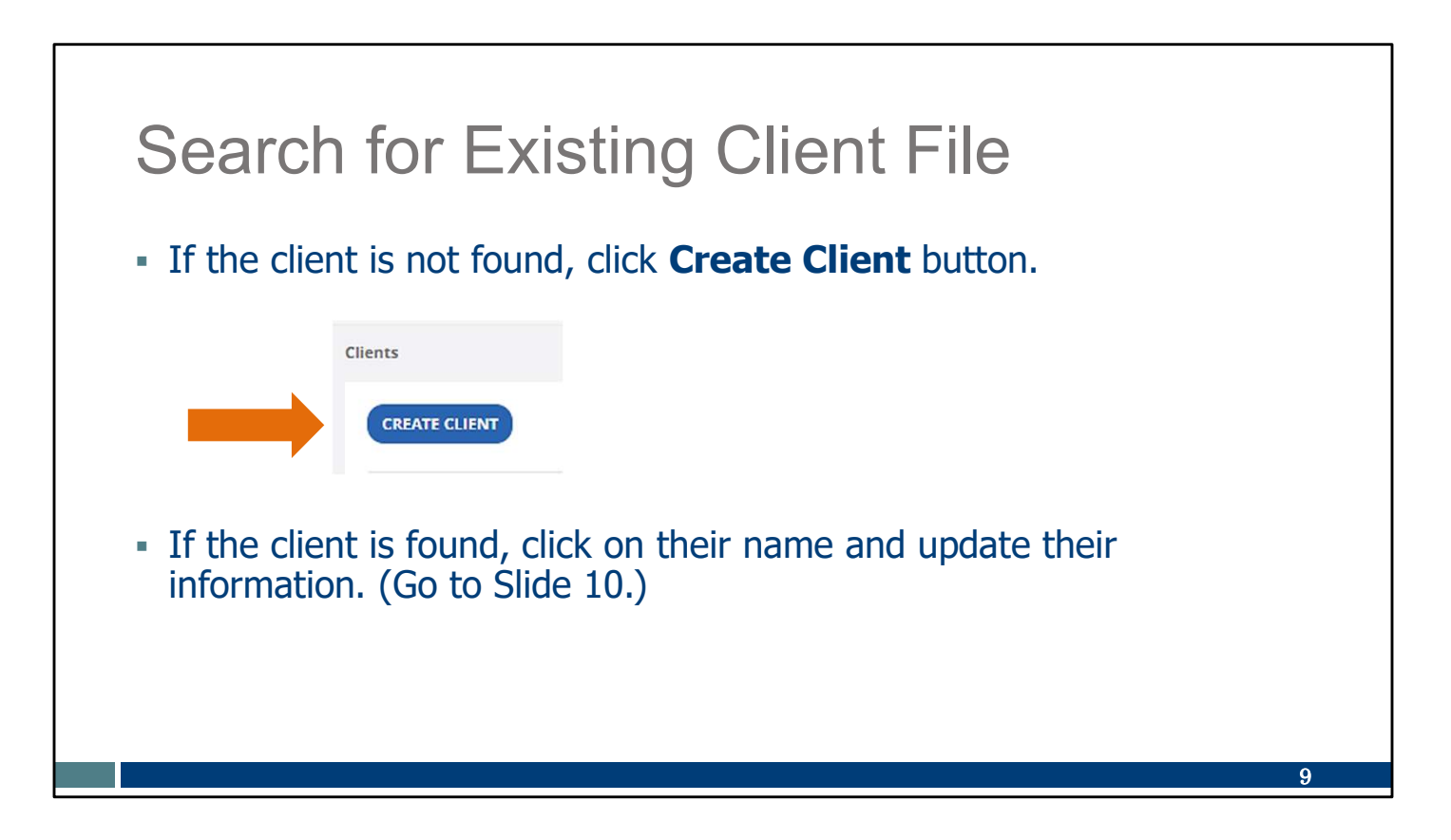

If no match is found, use the Create Client button.

If the client is found, click on their name. Proceed to slide 10 for instructions on how to update their information.

| Enter New Client                                                                                                    | New Client                                                                                                    |
|----------------------------------------------------------------------------------------------------|----------------------------------------------------------------------------------------------------|
| <ul> <li>Enter required information<br/>indicated by an asterisk (*).</li> <li>Make sure the Medicaid ID is<br/>correctly entered.</li> <li>Click Create Client.</li> </ul> | *Required         Last Name*       Enter Last Name         First Name*       Enter First Name         Program*       Select Program         Medicaid ID*       Enter Medicaid ID         SSN          Phone       () |
|                                                                                                    | CANCEL CREATE CLIENT<br>Success ×<br>A new client has been successfully created!                                                                                                    |

Enter required data indicated by an asterisk (\*).

To prevent issues in the future, make sure to double check that the Medicaid ID is entered correctly.

Click Create Client.

The new client record is started, and a green confirmation box will appear.

# Adding Authorization Information

Now we will add the required authorization information.

| Complete Personal T                                                                                       | ab                                                                                                    |
|----------------------------------------------------------------------------------------------------|----------------------------------------------------------------------------------------------------|
| <ul> <li>Enter non-required<br/>information (no asterisk)<br/>if desired.</li> </ul>                      | Client ID: 266183   Medicaid ID: 9999999977   Main Address: -   Phone No: -   Main Emergency Contact:       Personal       Program*                                                                                                    |
| <ul> <li>Click on the three dots<br/>(see arrow) to enter an<br/>address and phone<br/>number.</li> </ul> | Client ID     266183     Medicaid ID     9999999977       SSN     -     Agency ID     9999999977         Personal Information <ul> <li>Client Name</li> <li>Fake Test</li> <li>Date of Birth</li> <li>-</li> <li>Gender</li> <li>-</li> <li>Language</li> <li>English</li> </ul> |
|                                                                                                    | Addresses   Phone Numbers + REQUEST DEVICE<br>Main Address                                                                                                    |

Here you can see the Personal tab for additional information.

You can enter any non-required information (no asterisk) you'd like.

An address and phone number will need to be added. You can do so by clicking on the three dots, shown here by the orange arrow.

| Complete Personal 18                   | ab                            |                      |
|----------------------------------------|-------------------------------|----------------------|
| - Entor required information           | Edit Address and Phone Number |                      |
|                                        | * Required                    |                      |
| - Address Type is "O - Other"          | Address Label                 |                      |
| Address Type is 0 - Other.             | Aridress Line 1t              | Address Line 2       |
| Main Phone Number: Enter a             | Enter Address Line 1          | Enter Address Line 2 |
| - Main Mone Number, Enter a            | Address Type*                 | Zipcode*             |
| client's landline only. If no landline | Select Address Type           | •                    |
| exists, enter 555-555-5555.            | City*                         | County               |
|                                        | Enter City                    | Enter County         |
| <ul> <li>Click Save.</li> </ul>        | State*                        | Main Phone Number*   |
|                                        | Active                        |                      |
|                                        | Use as billing address        |                      |
|                                        | Use as main address           |                      |
|                                        | + Add number                  |                      |
|                                        | + Add email address           |                      |
|                                        |                               |                      |
|                                        | CANCEL                        |                      |

Enter the client's address. All required fields have an asterisk next to them.

Enter the required information, marked with an asterisk (\*).

Address Type: To create a client in Sandata, entering "Address Type" is required. Entering as "O-Other" means the address will not be overwritten in future file updates.

Main Phone Number: This is a required field, However, only a client's landline (or fixed Voice over Internet Protocol, VoIP, phone lines—for example, a phone line provided by a cable company) should be entered. If the client does not have a landline or VoIP line, enter 555-5555 or another clearly fake number.

Click Save.

A reminder: Members should be encouraged to keep address information up to date with ForwardHealth. Clients can update their Medicaid information through the client's local income maintenance agency or tribe, online through the client's ACCESS account, or by using the Medicaid Change Report (F-10137). Any address information added to the Sandata Portal will not update the Medicaid file or any other system.

| C    | lick the <b>Pro</b>           | ogram tab.                                                     |          |                         |                                                             |           |
|------|-------------------------------|----------------------------------------------------------------|----------|-------------------------|-------------------------------------------------------------|-----------|
| I    | he next slid                  | les work th                                                    | rough th | e boxes as the          | arrows direct                                               |           |
| Pers | FS - WIFFS - Not Authorized O |                                                                |          |                         |                                                             | 1 Pending |
| 2    | Program Details               |                                                                |          | Payer Details           |                                                             | ADD PAYER |
|      | Supervisor: -                 |                                                                |          | Payer Name: WIFFS       | Medicaid ID: 9999998888<br>Rank: 1                          | -         |
|      | Created Date: 07/19/2024      | Eligibility Begin Date:                                        |          | Client Payer ID: -      | Group Number: -                                             |           |
|      | Effective Date: 07/19/2024    | Eligibility End Date:                                          | 100      |                         |                                                             |           |
|      | SOC Date:                     | Reason For Change:                                             | ÷        | 5 Authorization Details |                                                             |           |
|      |                               |                                                                |          |                         | No Authorization Added<br>Click button to add Authorization |           |
| 3    | Service Details               |                                                                |          |                         | ADD AUTHORIZATION                                           |           |
|      |                               | No Service Added<br>Click button to add Service<br>ADD SERVICE |          |                         |                                                             |           |

Now click to the Program tab. Make note of the five separate areas here. We'll be filling in the information in this order:

- 1. Client status (showing here as "Pending"--upper right corner)
- 2. Program Details
- 3. Service Details
- 4. Payer Details
- 5. Authorization Details

Let's go through these items one at a time.

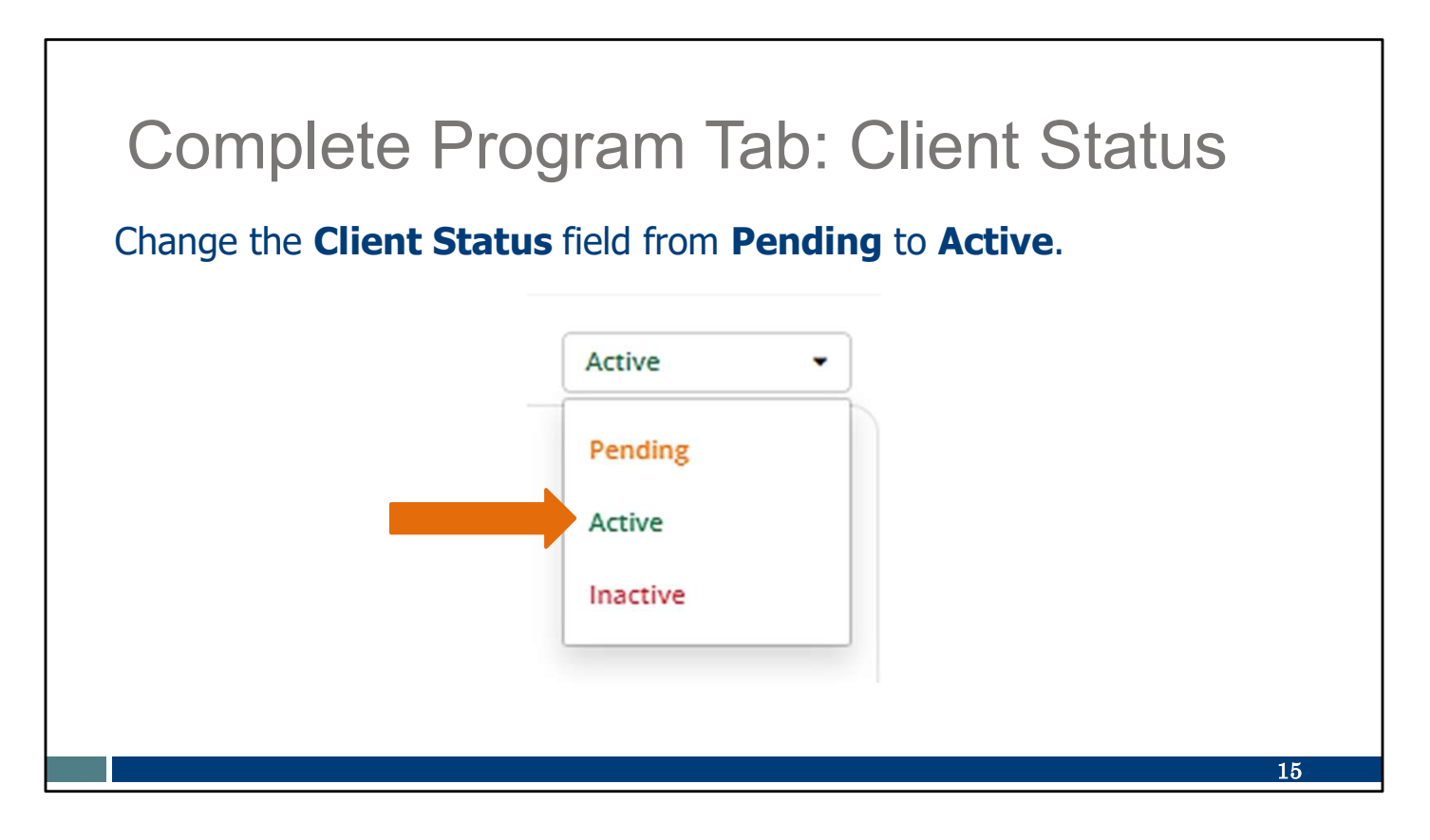

We start in the Client Status box.

Change the Client Status from Pending to Active. "Active" status will allow you to edit more fields than would typically be allowed.

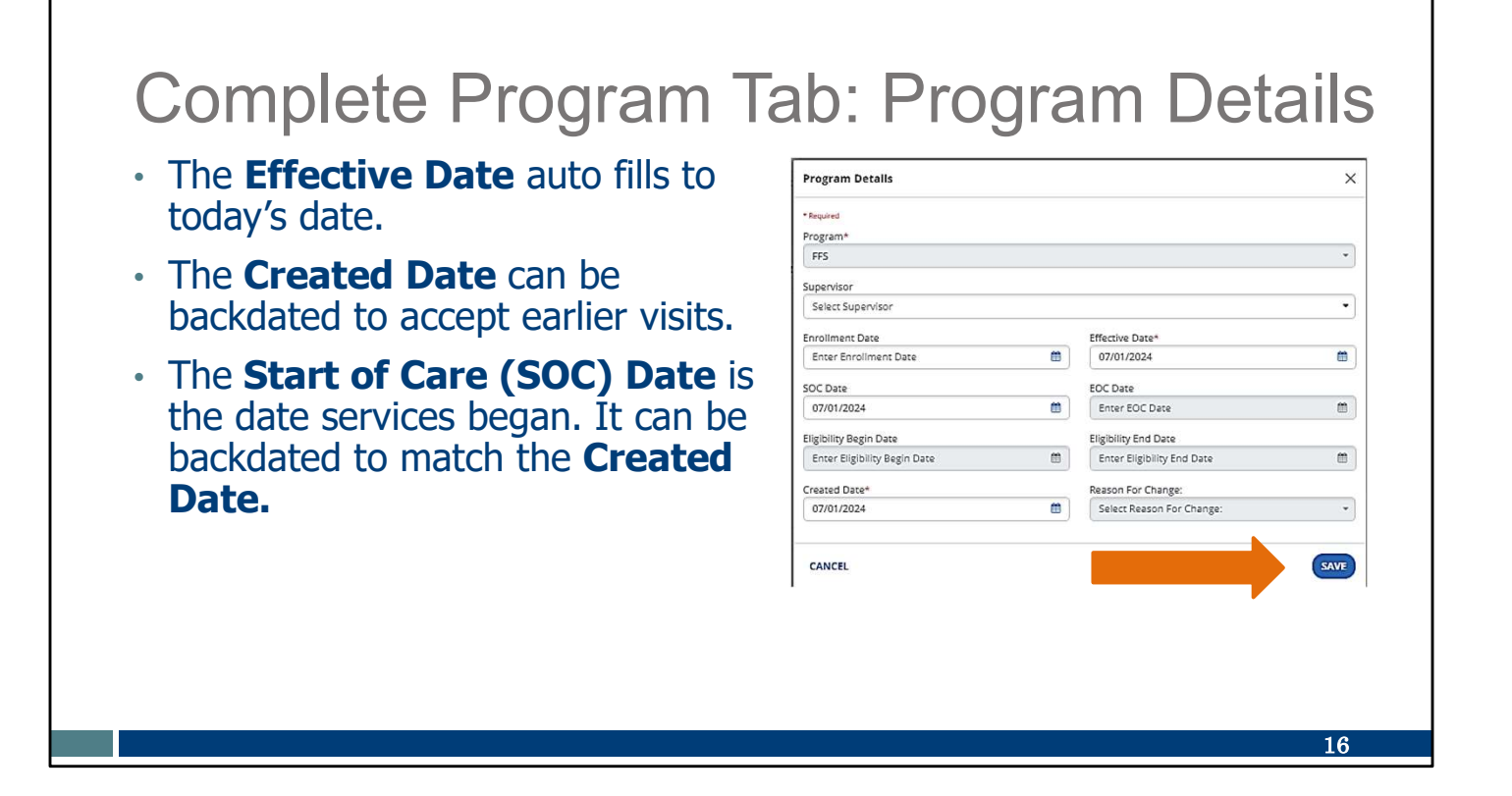

Next, move to the Program Details box.

The Effective Date is required. It auto fills to show the current date. The Effective Date is the date client status changes are made.

The other field required is the Created Date. This can be a date in the past. It will set the standard for the other dates. The other dates (Start of Care (SOC) Date, Effective Date) cannot be before what you enter as the Created Date.

An example of when these may need to be backdated is if the client file is entered to Sandata after some EVV services have taken place. Backdating will allow those visits to have EVV information.

Be sure to click on "Save" before going to the next box.

# Complete Program Tab: Service Details

- Click Add Service.
- Select the Service.
- Add Start Date.
- Click Save.

| Service Details |   |                | ×             |
|-----------------|---|----------------|---------------|
| * Required      |   |                | sociele -     |
| Service         |   |                |               |
| Service         |   |                |               |
| Select Service  |   |                | •             |
| Start Date *    |   | End Date       |               |
| 07/01/2024      | 8 | Enter End Date | <b>*</b>      |
|                 |   |                |               |
| CANCEL          |   | SAVE AND AD    | DANOTHER SAVE |

Now we move to the Service Details box.

Click Add Service.

Select the Service from the drop-down list. Only eligible services will appear.

Add a Start Date. The "Start Date" cannot be earlier than the "Created Date" on the Program box that we just talked about.

A Start Date is required—it has an asterisk next to it. An End Date is optional on this screen.

Click Save.

| Solart the <b>Davor</b>               | Payer Details          |    |                 | × |
|---------------------------------------|------------------------|----|-----------------|---|
| Name.                                 | • Required             |    |                 |   |
|                                       | General<br>Paver Name* |    | Medicaid ID     |   |
| <ul> <li>Click Bill Rate.</li> </ul>  | WIFFS                  | •  | 1231231222      |   |
|                                       | Bill Rate* Default     |    | Rank            |   |
| <ul> <li>Select "Default."</li> </ul> | Default                | •] | 1               | * |
|                                       | Select Bill Rate       |    |                 |   |
| <ul> <li>Click Save.</li> </ul>       | Default                |    |                 |   |
|                                       | Client Payer ID        |    | Group No.       |   |
|                                       | Enter Client Payer ID  |    | Enter Group No. |   |
|                                       | Start Date             | -  | End Date        |   |
|                                       | Enter Start Date       |    | Enter End Date  |   |
|                                       | Authorization          |    |                 |   |

Now we move to the Payer Details box.

Select the payer from the drop-down list.

Click the drop-down arrow for the Bill Rate. Select "Default" for the bill rate, the only choice. All other information is optional.

Click Save.

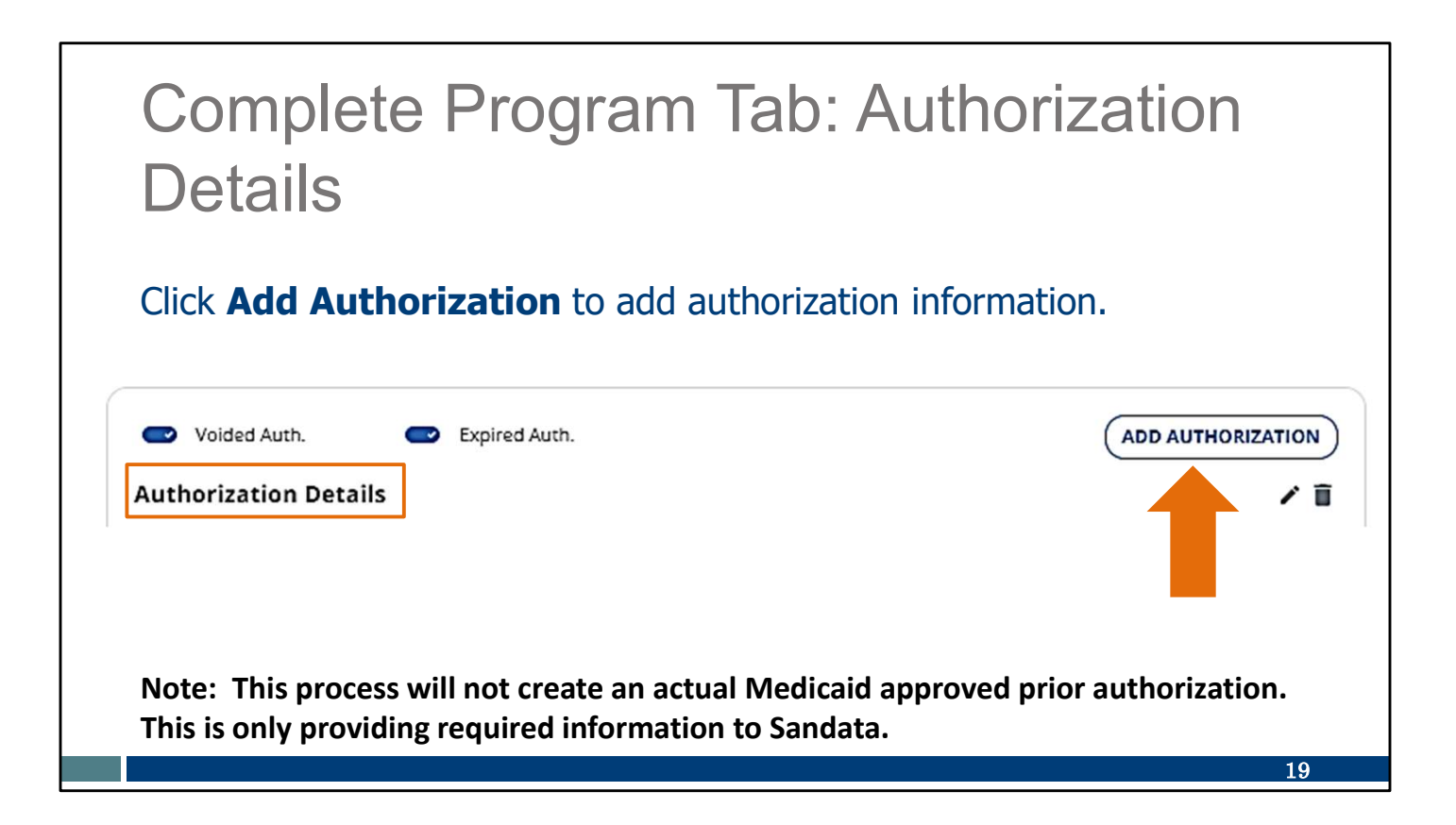

Now, we look at the Authorization Details box.

Click Add Authorization. Remember, this is not creating a Medicaid approved authorization. It's only providing the information to Sandata.

# Complete Program Tab: Authorization Details

- Select Payer and Service.
- Keep Event Code as "None."
- Select Format.
- Set Start Date to cover the service start date.
- Set End Date (up to 06/06/2079).
- Click Save.

| *Required                                                                                                    |         |                           |
|----------------------------------------------------------------------------------------------------|---------|---------------------------|
|                                                                                                    |         |                           |
| General Info                                                                                                    |         |                           |
| Payer*                                                                                                    |         | Authorization Number      |
| WIFFS                                                                                                    | •       | AMP20240722X00000000      |
| Service*                                                                                                    |         | Modifiers:                |
| T1019                                                                                                    | •       | 1: 2: 3: 4:               |
| Event Codet                                                                                                    |         | formula                   |
| NONE- None                                                                                                    | •       | Select Format             |
| Voided Date Range Start Date*                                                                                                    |         | End Date*                 |
| Voided Date Range Start Date*                                                                                                    |         | End Date*                 |
| Voided Date Range Start Date* 07/22/2024                                                                                                    |         | End Date*                 |
| Voided Date Range Start Date* 07/22/2024 Comments                                                                                                    |         | End Date* Set End Date    |
| Voided  Date Range Start Date*  07/22/2024  Comments  Write your comments here  Authorization Limitation                                                        |         | End Date*<br>Set End Date |
| Voided  Date Range Start Date*  07/22/2024  Comments  Write your comments here  Authorization Limitation                                                        | <b></b> | End Date*<br>Set End Date |
| Voided Voided Start Date* 07/22/2024 Comments Write your comments here Authorization Limitation Visits or Authorization Allowed                                 |         | End Date*<br>Set End Date |
| Voided Date Range Start Date* 07/22/2024 Comments Write your comments here Authorization Limitation Visits or Authorization Allowed Unlimited O Has Limitations |         | End Date* Set End Date    |
| Voided Date Range Start Date* 07/22/2024 Comments Write your comments here Authorization Limitation Visks or Authorization Allowed Unlimited O Has Limitations  |         | End Date*                 |

The Authorization Details screen will open up.

This is where you select from drop-down fields for the payer and service (the service code).

The "Event Code" can remain as "None."

Select the Format that best represents visit unit type.

Set the Start Date to cover the service start date. If you are backdating services, it should match the "Created Date" you used in the Program Details screen.

Set the End Date. Here, it is required. You can use any date up to 06/06/2079.

Because this is not creating an actual Medicaid authorization,

this far-off end date is acceptable here. This will prevent you from needing to edit this information in the future.

Add comments in the bottom box if you'd like.

Be sure to click Save.

| The author<br>manually                          | Voided Auth.                                            | ill start with "AMP" to show it was                                                              |
|-------------------------------------------------|---------------------------------------------------------|--------------------------------------------------------------------------------------------------|
| Payer:<br>Service<br>Event C<br>Start D<br>Comm | avination Dataila                                       |                                                                                                  |
| Comm                                            | WIFFS<br>: T1019<br>Code: NONE- None<br>ate: 07/01/2024 | Authorization No: AMP20240719T195442690<br>Modifiers: -<br>Format: Hours<br>End Date: 06/06/2079 |
|                                                 | ent: -                                                  |                                                                                                  |

An authorization number will autofill. This will always start with "AMP" to show it was manually created in the Sandata system. This number will not match a Medicaid-approved authorization number.

| roved pric<br>received ir<br>authorization. | or authoriza<br>n the future<br>on informat                                                                         | ation for th<br>e, Sandata<br>tion. This                                                                                           | e ser<br>will e<br>preve                                                                                                    | vice<br>nd o<br>nts o             | fron<br>date<br>over                                                                                                    | n the<br>this<br>lap c                                                                                                    | e <i>san</i><br>man<br>of ser        | <i>ne</i><br>iuali<br>rvice                                                                                                    | ly<br>æ                                                                                                    |                                                                                                    |
|---------------------------------------------|----------------------------------------------------------------------------------------------------|----------------------------------------------------------------------------------------------------|----------------------------------------------------------------------------------------------------|-----------------------------------|----------------------------------------------------------------------------------------------------|----------------------------------------------------------------------------------------------------|--------------------------------------|----------------------------------------------------------------------------------------------------|----------------------------------------------------------------------------------------------------|----------------------------------------------------------------------------------------------------|
|                                             |                                                                                                    |                                                                                                    |                                                                                                    |                                   |                                                                                                    |                                                                                                    |                                      |                                                                                                    |                                                                                                    |                                                                                                    |
| Voided Auth.                                | Expired Auth.                                                                                                    |                                                                                                    |                                                                                                    |                                   | A                                                                                                    | DD AUTHOR                                                                                                    | RIZATION                             |                                                                                                    |                                                                                                    |                                                                                                    |
| horization Details                          | (                                                                                                    |                                                                                                    |                                                                                                    |                                   |                                                                                                    |                                                                                                    | / 1                                  | i                                                                                                    |                                                                                                    |                                                                                                    |
| r: WIFFS                                    |                                                                                                    | Authorizat                                                                                                    | on No: AMP2                                                                                                    | 202407191                         | T195442690                                                                                                    | 0                                                                                                    |                                      |                                                                                                    |                                                                                                    |                                                                                                    |
| ice: T1019                                  |                                                                                                    | Modifiers:                                                                                                    |                                                                                                    |                                   |                                                                                                    |                                                                                                    |                                      |                                                                                                    |                                                                                                    |                                                                                                    |
| t Code: NONE- None                          |                                                                                                    | Format: Ho                                                                                                    | urs                                                                                                    | 1                                 |                                                                                                    |                                                                                                    |                                      |                                                                                                    |                                                                                                    |                                                                                                    |
| Date: 07/01/2024                            |                                                                                                    | End Date: (                                                                                                    | 7/19/2024                                                                                                    |                                   |                                                                                                    |                                                                                                    |                                      |                                                                                                    |                                                                                                    |                                                                                                    |
| ment: -                                     |                                                                                                    |                                                                                                    |                                                                                                    |                                   |                                                                                                    |                                                                                                    |                                      |                                                                                                    |                                                                                                    |                                                                                                    |
|                                             | Voided Auth.<br>horization Details<br>r: WIFFS<br>ice: T1019<br>t Code: NONE- None<br>: Date: 07/01/2024<br>ment: - | Voided Auth. Carpoint Auth.<br>horization Details<br>r: WIFFS<br>ice: T1019<br>t Code: NONE- None<br>: Date: 07/01/2024<br>ment: - | Voided Auth. Expired Auth.<br>horization Details<br>r: WIFFS Authorization<br>ice: T1019 Modifiers: -<br>t Code: NONE- None Fermati He<br>i: Date: 07/01/2024 End Date: 0<br>ment: - | Voided Auth. Carbon Expired Auth. | Voided Auth. C Expired Auth.<br>horization Details<br>r: WIFFS Authorization No: AMP20240719<br>ice: T1019 Modifiers: -<br>t Code: NONE- None Fermat: Heurs<br>: Date: 07/01/2024 End Date: 07/19/2024<br>ment: - | Voided Auth. Expired Auth. All<br>horization Details<br>r: WIFFS Authorization No: AMP20240719T19544269<br>ice: T1019 Modifiers: -<br>t Code: NDNE- None Formati Hours<br>: Date: 07/01/2024 End Date: 07/19/2024<br>ment: - | Voided Auth. Expired Auth. ADD AUTHO | Voided Auth.     Expired Auth.       horization Details     / I       r: WIFFS     Authorization No: AMP20240719T195442690       ice: T1019     Modifiers: -       t Code: NONE- None     Formati Hours       : Date: 07/01/2024     End Date: 07/19/2024 | Voided Auth.     Expired Auth.       horization Details     / 1       r: WIFFS     Authorization No: AMP20240719T195442690       ice: T1019     Modifiers: -       t Code: NONE- None     Format: Hours       :: Date: 07/01/2024     End Date: 07/19/2024       ment: - | Voided Auth.       Expired Auth.         horization Details       Image: Comparison of the second of the second of the seco |

If an approved prior authorization from that payer is received in the future, Sandata will end date this manually created authorization information. This prevents an overlap of service information.

| Maintaining Info                                                                                 | rmation                                               |                                                                                                    |
|--------------------------------------------------------------------------------------------------|-------------------------------------------------------|----------------------------------------------------------------------------------------------------|
| If an authorization is received<br>end date this manually create                                 | d from <i>another</i> payer,<br>ed Sandata informatio | the provider must<br>n.                                                                                               |
| <ul> <li>Click on the edit pencil.</li> <li>Change the end date.</li> <li>Click Save.</li> </ul> | Voided Auth.                                          | ADD AUTHORIZATION<br>Authorization No: AMP20240719T195442690<br>Modifiers: -<br>Format: Hours<br>End Date: 07/19/2024 |

What if an authorization is received from *another* payer for that same service? The system will NOT automatically end date the manually created authorization information. In this case, when expecting a new authorization for that client from a different payer, the provider must end date the AMP authorization information.

To do so:

- Click on the edit pencil.
- Change the end date.
- Click Save.

If both the AMP and the payer's authorization are active, the system won't be able to select the proper authorization during EVV visits. There would be unauthorized service exceptions to correct with each visit.

### Resources

# Resources EVV Customer Care: Phone: 833-931-2035, Monday–Friday, 7 a.m.-6 p.m. Central time Email: <u>VDXC.ContactEVV@wisconsin.gov</u> For more information: www.dhs.wisconsin.gov/evv/training-administrators.htm: PowerPoint: Modify Client Data, P-02749 Wisconsin EVV Supplemental Guide, P-02745

There are a few resources we'd like to highlight as well. EVV Customer Care is available at 833-931-2035, Monday–Friday, 7 a.m.–6 p.m. Or by email at the address listed on the slide. Our customer service team are specially trained for EVV and only take EVV calls.

You can also find additional information on the EVV webpage at <a href="http://www.dhs.wisconsin.gov/evv/training-administrators.htm">www.dhs.wisconsin.gov/evv/training-administrators.htm</a>

PowerPoint: Modify Client Data, P-02749 Wisconsin EVV Supplemental Guide, P-02745

# Thank You

Thank you for the important services you provide to members.

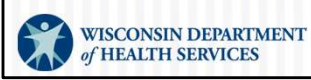